## WorkFirst Career Scope Activity Log QUICK START GUIDE

## When creating or updating your profile in WorkSourceWa.com,

the *last* question is: "Were you referred by DSHS to participate in the WorkFirst Career Scope Job Search Program"?

You must answer **Yes** to that question.

You need to enter your JAS ID number and your required number of job search hours in the fields below. To find both:

 Find them in your Individual Responsibility Plan, or IRP.

OR

 Ask your WorkFirst Career Scope Coach.

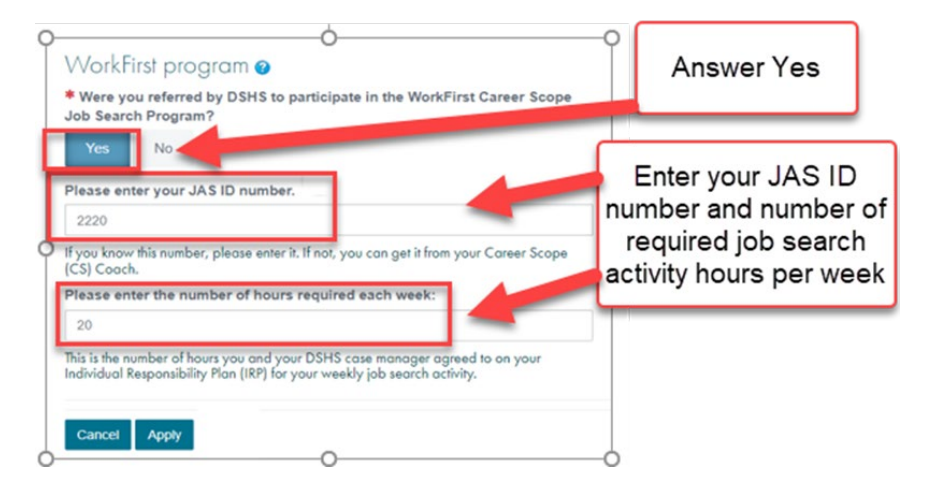

Once your account profile is complete, your participant dashboard displays. You can access the weekly WorkFirst Career Scope Activity Log two ways:

1. Click the **Resources** tab at the top of the dashboard and select **WorkFirst Career Scope**.

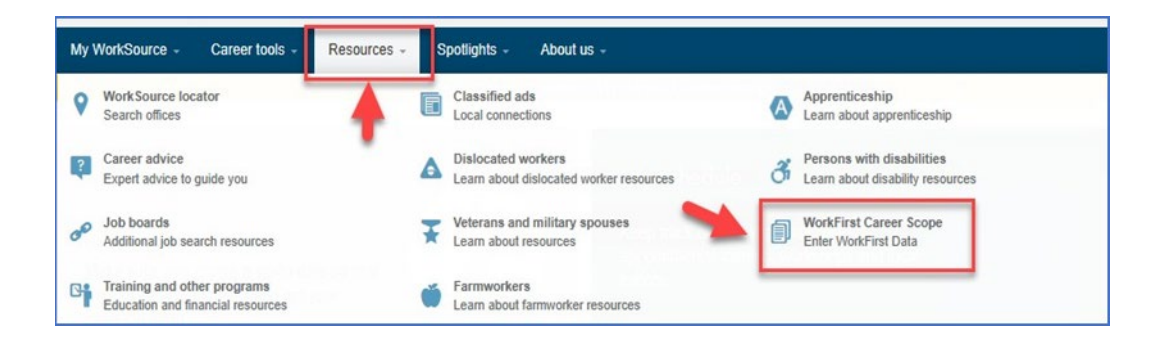

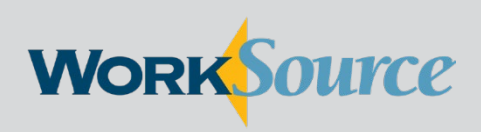

A proud partner of the American Job Center network

## 2. Or click Activity Log on the dashboard.

| WorkSource                     | Search thousands of jobs on WorkSource Washin<br>Title, keyword or job number | gton:<br>Where?                    | ٩      | TEST WORKFIRSTC-19 |
|--------------------------------|-------------------------------------------------------------------------------|------------------------------------|--------|--------------------|
| My WorkSource - Career tools - | Resources - Spotlights - Abo                                                  | ut us +                            |        |                    |
| Ple                            | ease remember to fill out your wee                                            | kly WorkFirst Career Scope Activit | ty Log |                    |
|                                |                                                                               |                                    |        |                    |

This is what the Activity Log looks like. Use the tabs at the top to enter activity hours, document details of your activities, and enter employer contact information.

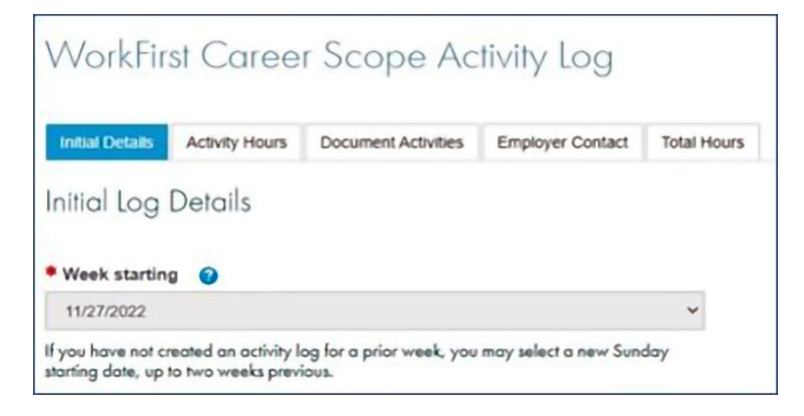

You can upload documents, such as a resume, cover letter and application. Click the **Select an Activity** dropdown to choose a document to upload.

| Documents                                |                                                                    |
|------------------------------------------|--------------------------------------------------------------------|
| Supported file types are .doc, .docx, .p | odf, bit, jpg, jpeg or itf. Max file size is 500KB. Max docs is 10 |
| Select an Activity                       |                                                                    |
| - SELECT -                               | ~                                                                  |
| - SELECT -                               |                                                                    |
| Cover letter - create/update             |                                                                    |
| Resume - create/update                   |                                                                    |
| Master Application - create/update       |                                                                    |
| References - create/update               |                                                                    |
| Interview Preparation/60-second com      | mercial                                                            |
| Otheril sherk backed blinderhead         |                                                                    |

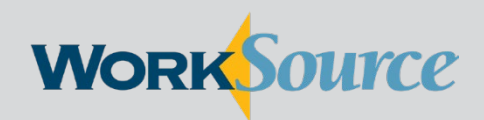

Remember: Once you submit your Activity Log, you cannot make changes. Submit your Activity Log ONLY at the end of each week.

The **Submit** button appears under the **Total Hours** tab.

| Initial Details | Activity Hours      | Document Activities    | Employer Contact      | Total Hours |
|-----------------|---------------------|------------------------|-----------------------|-------------|
| lotal Wee       | kly Activity        | Hours                  |                       |             |
| fou have compl  | ieted 4.60 activity | hours out of 35.00 req | uired weekly activity | hours       |
| iotal Holiday h | ours: 🚱             |                        |                       |             |
| fotal Excused   | hours 🕜             |                        |                       |             |
|                 | -                   |                        |                       |             |
|                 |                     |                        |                       |             |
|                 |                     |                        |                       |             |
| H Previous      | Save as draft       | Submit 19              |                       |             |

WorkSource is an equal-opportunity partnership of organizations that provide employment and training services. Auxiliary aids and services are available upon request to people with disabilities. Washington Relay Service: 711

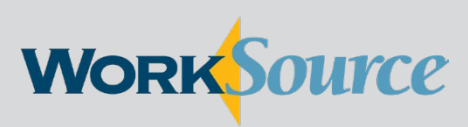

A proud partner of the American **Job**Center network